## 正面

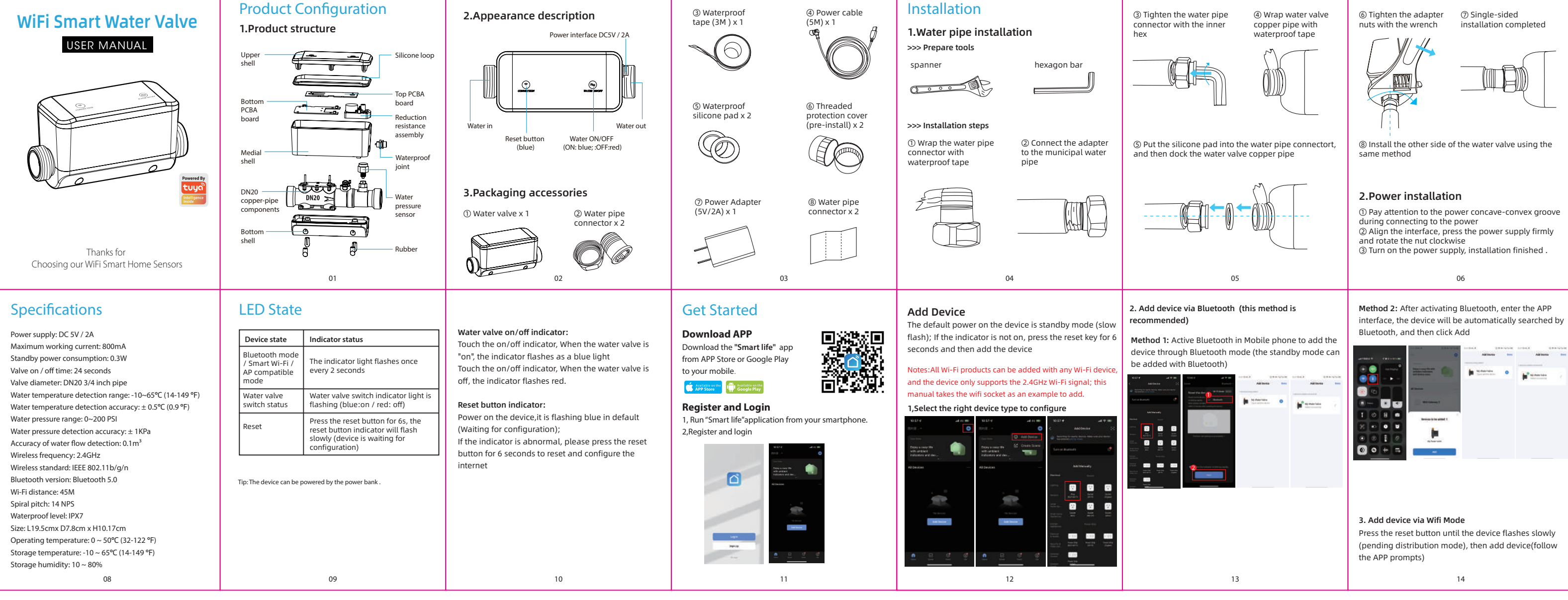

4. Add device via AP compatible mode Press the reset button until the device flashes slowly (pending distribution mode), and then add (follow the

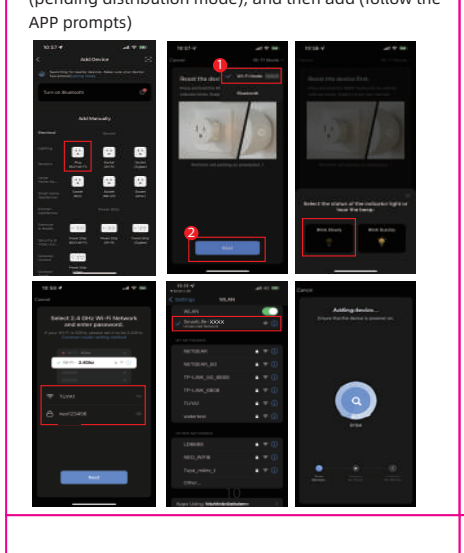

(3) Flow unit setting ("gal / h" and "m³ / h")

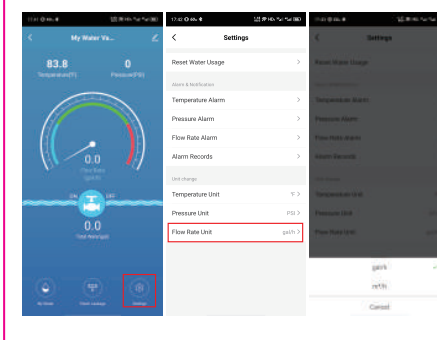

24

Main functions, working status and record Settings 1. APP main interface

Functions and Settings

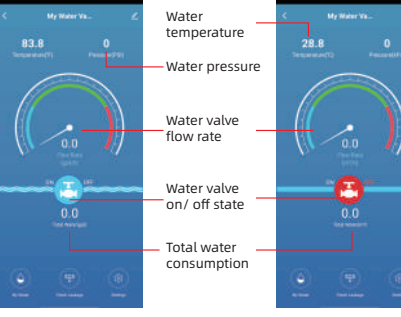

2. Water quantity record you can see the water usage in day, month and year 17

## **Other Function** 1. Share device (1) Single device sharing

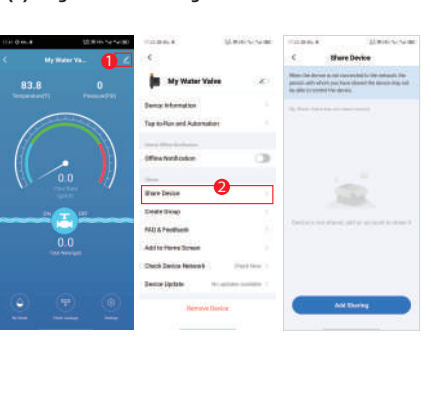

25

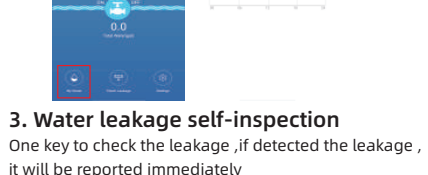

gal

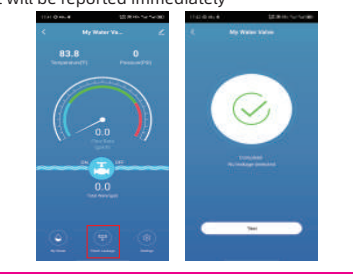

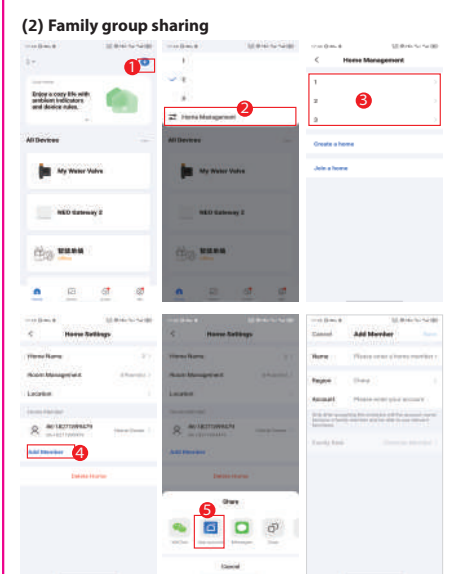

| 0.0.8 | 10 Million and   | #12.42 O 45v 4      | 121 /F HO THE THE BID |                                               |
|-------|------------------|---------------------|-----------------------|-----------------------------------------------|
|       |                  | < Settings          | ngs                   | C Julian                                      |
| 83.8  | 0                | Reset Water Usage   | >                     |                                               |
|       |                  | Alary & Notfication |                       |                                               |
| 6     | Press<br>0 Auror | Temperature Alarm   | · · · ·               |                                               |
| 66    |                  | Pressure Alarm      | ,                     |                                               |
|       |                  | Flow Rate Alarm     | ^                     |                                               |
| 11 0  |                  | Alarm Records       | ,                     | Phone confine (An a<br>real fits bour parts a |
|       |                  | Unit charge         |                       |                                               |
| 6     | )                | Pressure Unit       | PSLA                  | Cancal                                        |
| 0.    | 0                | Flow Rate Unit      | < riting              |                                               |
|       |                  |                     |                       |                                               |
|       |                  |                     |                       |                                               |
|       |                  | 8                   |                       |                                               |
|       |                  |                     |                       |                                               |

4. Alarm/display settings

(2) Water temperature alarm, pressure alarm and flow rate alarm The alarm switch can be turned on or off 19

#### 2. Product linkage

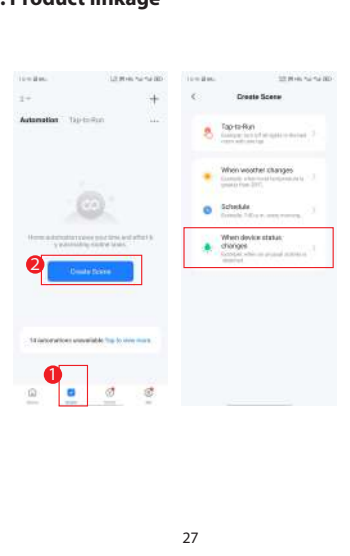

## 3. Push notification management

199

-

emperature alarm

400

APP push notification:Turn off the switch, all devices in APP can not receive the push notification, but all alarm messages still can be checked in the message center

Flow rate alar

1206peth

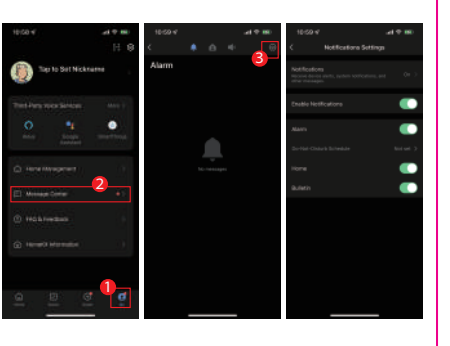

28

0.0

# 背面

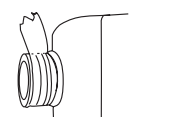

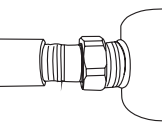

Step 1. Check the power supply interface slot

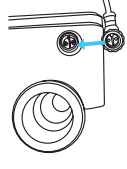

Step 2. Align at the interface and press firmly

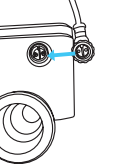

Step 3. Turn the nut clockwise

### Notes

(1) The minimum water temperature detection temperature is-10°C. When the water temperature is below 0°C and freeze, the water valve cannot be switched (2) When installing the water valve, be sure to wrap the waterproof

ape to prevent water leakage 3) Recommended installation location: indoor main gate of water

(4) Make sure to shut off all the water source before installation, and turn it on after the installation is completed

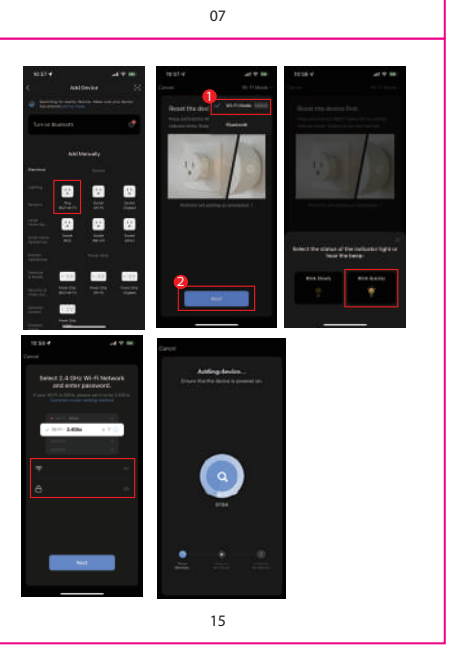

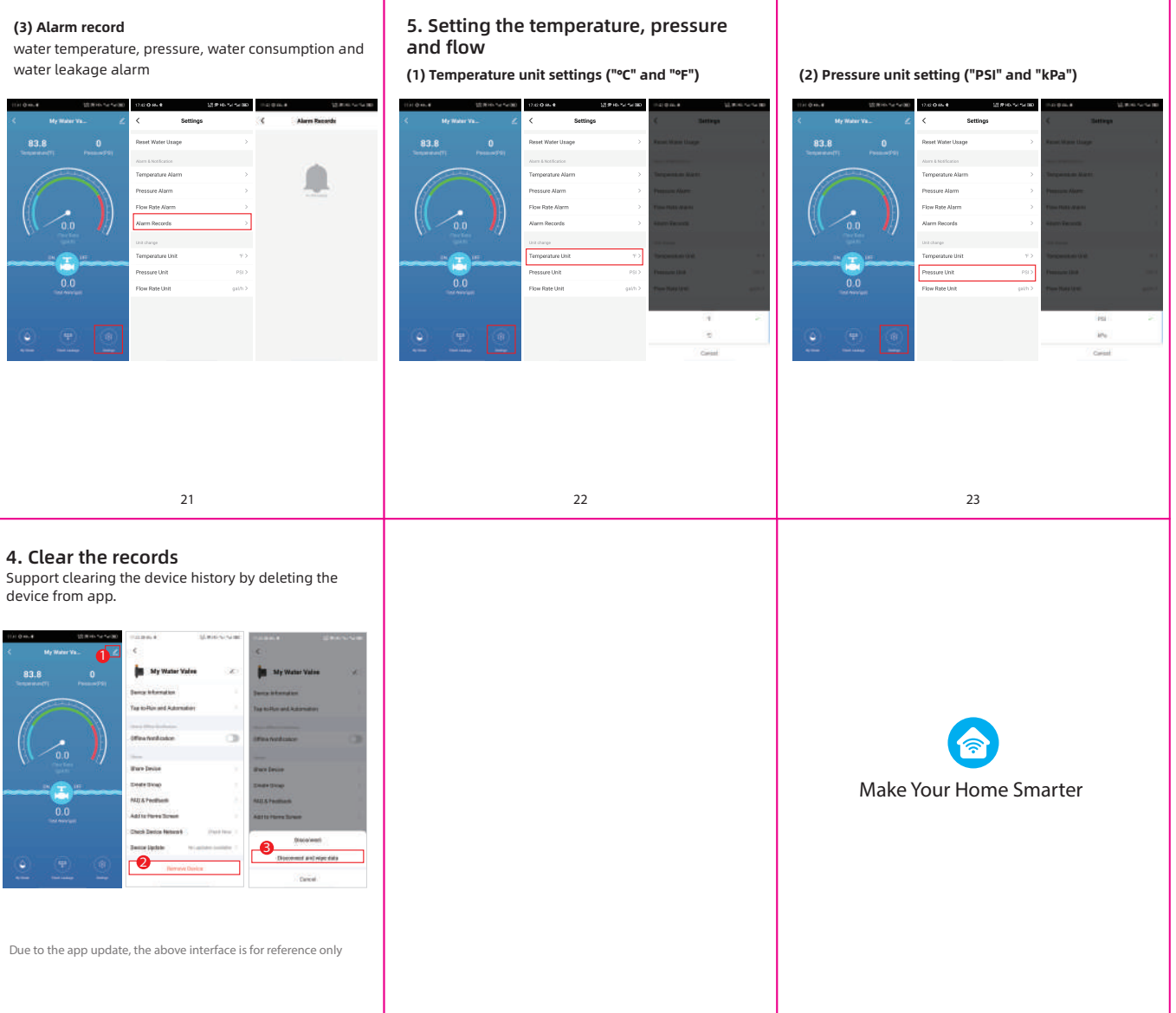